# Ambient Controller ACC 101 Operating manual

## CLOCKIT PORTABLE TIMECODE EQUIPMENT

The following features are standard in clockit units making use in the field, easy, quick and problem free,

\*Extremely accurate Xtal oscillator with under 1 Frame a day drift with respect to other clockit units.

\*Xtal oscillator frequency can be externally monitored and calibrated in a simple and quick way to 0.2ppm accuracy.

\*Setting of timecode generator independant of framerate (Xjam). Clockit units run with Framerate set with dipswitches.

\*Full Aaton ASCII Origen C compatability.

\*Low current consumption with at least a days work on one battery change. (Often 1 week!)

\*Easy to use controls and indicators.

## **CLOCKIT CONTROLLER. ACC 101**

The Ambient clockit controller is an extremely accurate portable master clock and timecode Generator/Reader which can be used to jam, read, identify and compare all timecodes.

All framerates and userbit formats are catered for, and the framerate can be changed without losing time of day, so that a camera running at 24 Fps and a recorder running at 25 or 30 Fps can be jamsynced,

The controller can also load, read and compare timecode using the Ascii Aaton method making it an ideal substitute for the Aaton Origen C.

The controller can also be used to check and calibrate the crystal oscillators of the clockit range of products giving unsurpassed accuracy and the ability to check and adjust the calibration accuracy of the Clockit modules in the field. A unique feature of the controller is that its internal crystal oscillator can be calibrated from 4 different external sources. GPS satellite, DCF Radio Clock, External timecode source, or another Clockit unit. Once calibration to one of these sources has been done the controller becomes a portable Timecode source with 0.2 ppm accuracy.

The controller has already found many users in the film industry, with the added facility of Internal Xtal calibration we feel that it can be used as a master clock to calibrate timecode recorders and film cameras during manufacturing and in the field,

## **CONTROLS**

On Off press for 3 seconds

Press LTC then menu requirement from keypad. Press ASCII then menu requirement from keypad. Menu items 4 to zero are the same whether selectected with ASCII (Aaton) or LTC key. Send Receive or Compare can be implemented using ASCII or LTC code.

ASCII returns a single answer. LTC a continuous output.

PRESSING LTC OR ASCII RETURNS TO MENU USE SHIFT KEYS OR KEYPAD TO SELECT

## MENU

| 1t.LTC send    | 1a. ASCI send    |
|----------------|------------------|
| 2t.LTC receive | 2a.ASCII Receive |
| 3t.LTC compare | 3a.ASCII Compare |

- 4. Time
- 5.Date prod Nr,
- 6.User
- 7.Frames
- 8.Options
- 1. GPS
- 2. DCF
- 3. Display
- 4. Uuser format
- 5. printer
- 6. manual tune
- 7. tune intern
- 9.Battery 0.Tune extern

## Common commands

| Press.              | Function                                                                                     | Display                                |
|---------------------|----------------------------------------------------------------------------------------------|----------------------------------------|
| <u>1t. LTC ther</u> | n send                                                                                       |                                        |
|                     | Sends timecode to timecode out pin                                                           |                                        |
| Timeco              | de appears at TC out pin                                                                     | SEND HH MM SS FF<br>FF F UU UU UU UU   |
|                     | example .                                                                                    | SEND 15 35.12 23<br>25 F 28 11 95 10   |
| 2t. LTC ther        | n Receive                                                                                    |                                        |
|                     | Receives timecode and identifies<br>Timecode on TC input pin is<br>identified and displayed. | RECV HH MM SS FF<br>FF F 1 UU UU UU UU |
|                     | example<br>Arrow up timecode too fast<br>Arrow downtimecode too slow                         | RECV 16 25 25 25<br>25 F 1 28 12 95 11 |
| Press enter         | Load time. user. both. select                                                                | LOAD GENERATOR                         |

## 3t. LTC then Comp

Press enter Selected data loaded

TIME USER BOTH

|                    | Compares external TC<br>with internal TC. to 9.99 Frs<br>Identifies framerate. |                                              |
|--------------------|--------------------------------------------------------------------------------|----------------------------------------------|
|                    | With less than 9.99 Frs. error                                                 | EXT:25 F DIFF.:<br>INT:30DF+0.09 F           |
| Press enter *      | Show user bits                                                                 | EXT: UU: UU: UU: UU<br>INT :UU: UU: UU :UU   |
|                    | When TC difference more than 9.99 Frs display running TCs                      | EXT: 10: 11: 12: 25<br>INT:00: 11: 15: 24    |
| <u>Press enter</u> | Freeze timecodes Show framerates Read off total error.                         | 24 F: 10: 11: 13 11 *<br>30 DF 00: 11: 16 18 |
| Press enter        | Userbits                                                                       | EXT: UU:UU:UU:UU<br>INT :UU:UU:UU:UU         |

NOTE. Frame error indicated is independent of framerate . The measurement is done at the zero frame/second point which is coincident for whole number framerates. 29,.97 23.98 and dropframerates will indicate errors as absolute time for internal and external timecodes are not coincident.

## 1a ASCII then send

|             | Sends time through ASCII protocoll<br>Sends enquiry to Clockit unit or<br>Aaton Kamera |                                                                          |
|-------------|----------------------------------------------------------------------------------------|--------------------------------------------------------------------------|
|             | connected Unit has not been set                                                        | SEND ENQUIRY WAIT<br>TARGET IS IDLE<br>VERIFY NEW TIME<br>TARGET TIME OK |
|             | •                                                                                      |                                                                          |
|             | when less than 9.99 Frames                                                             | DIFF : 0.00 FRS<br>TO GENERATOR                                          |
|             | When Time is different but has been initialised                                        |                                                                          |
| Press enter | Show timecodes                                                                         | EXT: 10: 11: 13 11 *                                                     |
|             | Read off total error.                                                                  | INT: 00: 11: 16 18                                                       |
|             | If time OK press ASCII or LTC                                                          |                                                                          |
|             | to return to menu, or disconnect                                                       |                                                                          |
|             | or ascii receive to see Time/userbits                                                  |                                                                          |

| Press enter | If time not OK |
|-------------|----------------|
|             | select         |

To load Press enter

SEND NEW TIME **VERIFY NEW TIME TARGET TIME OK** 

## 2a ASCII then Receive

**Receives Time /User through ASCII** protocoll. Displays time and user afdter sending enquiry. Time valid at moment of enquiryt.

> **SEND ENQUIRY** WAIT

**RECV HH MM SS 00** DD MM YY PP

#### 3 a ASCII then Comp

•

| Compares time in ASCII protocoll             |                                                         |
|----------------------------------------------|---------------------------------------------------------|
| compares time and user at moment of enquiry. |                                                         |
| Under 9.99 Frs.                              | SEND ENQUIRY<br>WAIT<br>DIFF : 0.02 FRS<br>TO GENERATOR |
| when more than 5 frames                      | EXT HH MM SS FF                                         |

hen more than 5 frames

user bits displayed press enter

EXT UU UU UU UU INT UU:UU:UU:UU

TIME HH:MM:SS

INT HH MM SS FF

### 4. Press LTC or ASCII then TIME

#### sets TC generator and RTC time.

|             | use shift keys to edit digits | EDIT HOURS       |  |
|-------------|-------------------------------|------------------|--|
|             | move cursors to edit          | TIME HH:MM:SS    |  |
| Press enter | Select generator yes no       | SET GEN ? YES NO |  |

| Press enter Sele | ct Realtime clock | yes /no |
|------------------|-------------------|---------|
|------------------|-------------------|---------|

Press enter Time entered to generator and /or RTC as selected.

#### SET RTC YES NO TIME HH:MM:SS

## 5. Press LTC or ASCII then DATE

#### Sets Date / proj. Nr

| <u>Press enter</u> | Edit date using shifts<br>number pad | EDIT DATE<br>DATE TT MM YY      |
|--------------------|--------------------------------------|---------------------------------|
| <u>Press enter</u> | set Gen yes /no, select              | SET GEN YES NO<br>DATE TT MM YY |
| Press enter        | set RTC yes /no. select              | SET RTC YES NO<br>DATE TT MM YY |

## 6. Press LTC or ASCII then USER

#### Sets userbits as selected in options

| <u>Press enter</u> | edit user bits as per window<br>and user bit option selected |                                    |
|--------------------|--------------------------------------------------------------|------------------------------------|
|                    | example Aaton format                                         |                                    |
|                    | * P prod nr 1.2                                              | EDIT USER 1-2<br>USER DD MM YY PP* |

- Press enter
   Set Gen yes/ no
   SET GEN YES NO

   select
   USER DD MM YY PP\*
- Press enter
   Save yes/ no
   SAVE YES NO

   select ( save saves this format
   USER DD MM YY PP\*

   when controller switched on
   next time)

NOTE. Userbits are presented in the format selected in the options Menu Nr 4

## 7. Press LTC or ASCII then FRAMES

#### Sets framerates

| press enter | * Frame format                  | FRAME FORMAT |
|-------------|---------------------------------|--------------|
|             | 24, 23.98 (24D), 25,30, 29 97   | 25 FRS       |
|             | 30Drop, 29.97Drop, <u>23.98</u> |              |
|             |                                 |              |

press enter set frames yes/ no

| Press enter | Save yes no                       | SAVE YES NO |
|-------------|-----------------------------------|-------------|
|             | save for next controller power up | 25 FRS      |

NOTE. Framerate can be changed without losing time. For instance you can change from 24 to 25 Fps and the absolute time will remain valid. In other words the beginning of the second will be correct. Only the second will be divided up differently depending on the framerate,. When selecting 29.97 or 23.98 Fps time will be lost and will show up in the LTC compare function as a continuous timeslip.

#### 8. OPTIONS MENU

<u>1 op GPS</u> <u>Sets RTC to GPS satellite time</u>

<u>2 op DCF</u> <u>Sets RTC to DCF Radioclock</u>

<u>press enter</u>

Request time from DCF radio clock DCF REQUESTING

press enter Set RTC yes no select SET RTC YES NO

<u>3 op DISPLAY</u> sets contrast of display

| <u>press enter</u> | set Contras                 | t value up down<br>with cursors |   | DISPLAY CON<br>VALUE        | TRAST<br>180  |
|--------------------|-----------------------------|---------------------------------|---|-----------------------------|---------------|
| press enter        | save value                  |                                 |   |                             |               |
| 4 op USER FOI      | RMAT Sets u                 | iser format                     |   |                             |               |
| <u>press enter</u> | userbit forr<br>with cursor | nat select up down<br>s         | 1 | USERBIT FOR<br>AATON DDMM   | MAT :<br>YYPP |
|                    |                             |                                 |   | USERBIT FOR<br>FREE XX XX X | MAT<br>X XX   |
|                    |                             |                                 |   | USERBIT FOR<br>DD MM YY XX  | MAT           |
|                    |                             |                                 |   | USERBIT FOR<br>MM DD YY XX  | MAT           |
|                    |                             |                                 |   | USERBIT FOR<br>YY MM DD XX  | МАТ           |

° U UNIT °R ROLL

| <u>press enter</u> | Set format example Aaton    | SET? YES/ NO   |
|--------------------|-----------------------------|----------------|
|                    | Select                      | AATON DDMMYYPP |
| <u>press enter</u> | Save saves for new power up | SAVE YES/ NO   |
|                    | Select                      | AATON DDMMYYPP |

#### **5 op PRINTER** Available in future

### 6 op MANUAL TUNE

Manually tunes clockit units to desired frequency as indicated can be used. To set xtal frequency offsets in clockit units to match other systems.

Press enter

fetch old tune value

A number about 106 to 110 each digit is 0.2 ppm

FETCH OLD TUNE VALUE

USERBIT FORMAT AMPS DDMMU°RRR°

**TUNE VALUE: 110** 

#### Adjust number with up down buttonsSAVE WITH ENTER

press enter

WRITE NEW TUNE VALUE

**PROGRAMM NEW** 

TUNE VALUE TUNING IS FINISHED

Press LTC then Tune

To find out actual shift implemented

DIFFERENCE 0.2ppm

#### **6 op TUNE INTERN**

#### <u>Calibrate Controller Xtal from the following</u> <u>external sources.</u>

REF. external clockit unit for example a Lockit box whose video sync has been adjusted to fit a braodcast video signal running to an accurate timebase.

GPS. signal with 1 second pulse. Controller measures time over 120 secs.

LTC. an externally connected LTC signal

MAN. manually by shifting the Xtals calibration number

Note. controller Xtal doesn't need to be calibrated but can be if extreme

accuracy is needed.

| press enter *              | Indicates last tuning                                                                                                    | LAST TUNING:<br>MAN 22.11.96                                |
|----------------------------|----------------------------------------------------------------------------------------------------|-------------------------------------------------------------|
| press enter                | select external source                                                                                                   | SELECT MODE<br>REF GPS LTC MAN                              |
| press enter                | Calibration starts<br>GPS. LTC countdown                                                                                 | SCANNING GPS<br>SIGNAL 120 s<br>SCANNING LTC<br>SIGNAL 600s |
|                            | MAN Fetch old tune value                                                                                                 | SAVE WITH ENTER                                             |
| press save                 | calibration implementedWRITE NEW TUNE VALUE                                                                              |                                                             |
|                            | REF                                                                                                    | SCANNING TUNE SIGNAL                                        |
| press enter<br>Press enter | to Calibrate<br>select<br>calibration implemented<br><u>Note</u> . factory setting of<br>Controller Xtal is accurate eno | DIFFERENCE:<br>+ 0.4 +/- 0.4 ppm<br>TUNE INTERN<br>YES NO   |
|                            | for most uses. <u>If inadvertently</u><br>goto tune intern again and sele<br>setting and press enter.                    | <u>tuned</u><br>ect factory                                 |
| <u>9. BATTERY</u>          | Measures battery voltage                                                                                                 |                                                             |
| press enter                | battery voltage                                                                                                    | BATTERY VOLTAGE<br>MEASURE                                  |
|                            |                                                                                                    | BATTERY VOLTAGE<br>7.88 VOLTS                               |
|                            |                                                                                                    |                                                             |

## **0.TUNE EXTERN**

| Calibrates Xtal of other clockit |  |  |  |
|----------------------------------|--|--|--|
| units to the Xtal frequency in   |  |  |  |
| the controller                   |  |  |  |

| press enter | reading difference in ppm | SCANNING TUNE        |
|-------------|---------------------------|----------------------|
|             |                           | SIGNAL0.2 +- 0.1 PPM |
| press enter | Calibrate select          | TUNE TARGET          |
|             |                           | YES/ NO              |

#### <u>press enter</u>

Tuning target

FETCH OLD TUNE VALUE WRITE NEW TUNE VALUE

PROGRAMM NEW TUNE VALUE

TUNING IS FINISHED SCANNING TUNE SIGNAL

Check if OK Note accuracy is +- 0.1 ppm DIFFERENCE + 0.2 +- 0.1 ppm

press enter retune if not near enough

Please direct comments or enquiries to Chris Price

AMBIENT RECORDING GmbH Konradin str 3 81543 Munchen TEL int 49 89 6518535 FAX 6518558